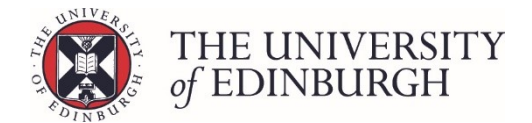

# How to review an individual progression record

#### Process Overview

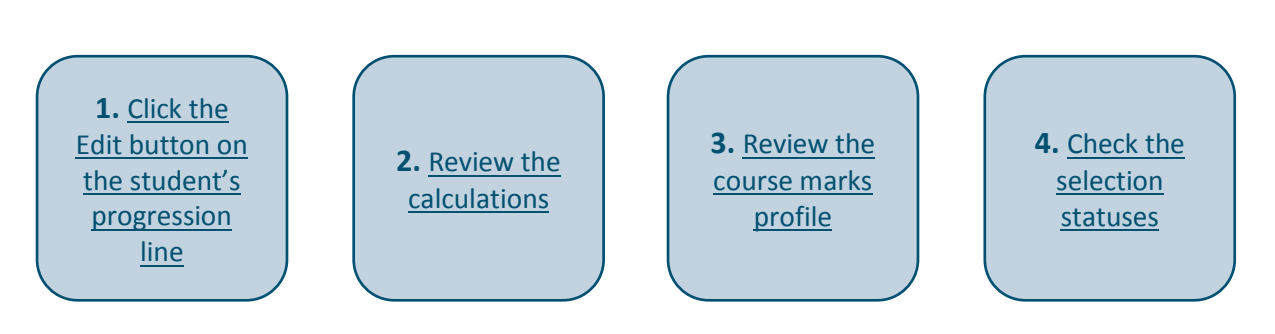

# Step by Step Instructions

# 1. Click the Edit button on the student's progression line

| <b>TEST</b> euclic | Home      | DPTs and Courses | UG Admissions | Direct Admissio | ns Other Admissions     | Students            | Euclid Supp | ort        |         |               |                                            | ۵                             |
|--------------------|-----------|------------------|---------------|-----------------|-------------------------|---------------------|-------------|------------|---------|---------------|--------------------------------------------|-------------------------------|
| Adva               | ncing N   | lursing Pra      | actice (MS    | Sc) (Full-      | <b>time)</b> – Year     | <sup>.</sup> 1 – 20 | 17/8        |            |         | PTMSCAD       | Logged In:<br>NUP1F • 17 Stur<br>Q Back to | (Logout)<br>dents<br>o search |
| - Studer           | ntID ↓ Na | me 🏌             | Exar          | m no. 🛊 🛛 Prog  | ression decision 🗅      |                     | 9           | Status ţ   |         | Actions       |                                            |                               |
|                    |           |                  |               | Fail            |                         |                     | -           | Calculated | 🖋 Edit  |               | Calculate                                  |                               |
|                    |           |                  |               |                 |                         |                     |             |            |         | Change status |                                            |                               |
|                    |           |                  |               | Inco            | rrect number or level o | of credits tak      | en          | Edited     | Se Edit | Mark a        | s Ready for Board                          |                               |
|                    |           |                  |               | Fail            |                         |                     |             | Calculated | 🖋 Edit  |               | Ratify                                     |                               |
|                    |           |                  |               |                 |                         |                     |             |            | -       |               | Publish                                    |                               |

This will take you to the student's individual progression record:

| <b>TEST</b> euclid | Home     | DPTs and Courses | UG Admissions | Direct Admission | ns Other Admissions | s Students Euclid Support                       | Q                                                                    |
|--------------------|----------|------------------|---------------|------------------|---------------------|-------------------------------------------------|----------------------------------------------------------------------|
| Advan              | cing N   | ursing Pra       | ctice (MS     | Sc) (Full-       | <b>time)</b> – Yea  | r 1 – 2017/8                                    | Logged In: (Logout<br>PTMSCADNUP1F • 17 students<br>Q Back to search |
|                    |          |                  |               |                  |                     | H H Save changes Close                          | Actions<br>Calculate                                                 |
| Progression        | details  |                  |               |                  | Student details     |                                                 | Change status                                                        |
| Progression        | Fail     |                  |               | Edit             | Programme           | Advancing Nursing Practice (MSc)<br>(Full-time) | Mark as Ready for Board                                              |
|                    |          |                  |               |                  | Year of Programme   | Year 1                                          | Ratify                                                               |
|                    |          |                  |               |                  | Academic year       | 2017/8                                          | Publish                                                              |
|                    |          |                  |               |                  | Status              | Calculated                                      |                                                                      |
| Notes              |          |                  |               |                  |                     |                                                 | Reset status                                                         |
| Internal note      |          |                  |               | Note for         | stillent            |                                                 | Show/hide columns                                                    |
|                    |          |                  |               |                  |                     |                                                 | Student ID                                                           |
|                    |          |                  |               |                  |                     |                                                 | Student Name                                                         |
|                    |          |                  |               |                  |                     | #                                               | <ul> <li>Examination number</li> </ul>                               |
| Calculation        |          |                  |               |                  |                     |                                                 | Show/hide rows                                                       |
| Calculation        | course m | arks profile     |               |                  |                     |                                                 | Hide published rows                                                  |

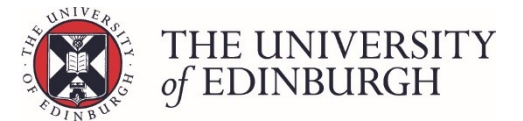

### 2. Review the calculations

Scroll down the page past the "Notes" to the "Calculation" section.

There are two tabs – Calculations and Course marks profile.

| culation                              |               |          |            |                | Change status                 |
|---------------------------------------|---------------|----------|------------|----------------|-------------------------------|
| Calculations Course marks profile     |               |          |            |                | Mark as Ready for Board       |
| course mano prome                     |               |          |            |                | Ratify                        |
|                                       | Calculated by | 19       | 9/Mar/2018 |                | Publish                       |
| Calculation                           |               | Expected | Calculated | Status         |                               |
| RPL credits                           |               | ≤ 40     | 0          | ✓ Successful   | Reset status                  |
| Credits taken                         |               | 120      | 120        | ✓ Successful   | Show/hide columns             |
| Credits failed < 40%                  |               | 0        | 0          | ✓ Successful   | Student ID                    |
| Y1 credits passed at >=40%, < 50%     |               | 0        | 0          | ✓ Successful   | Student Name                  |
| Credits passed at >=50%               |               | 120      | 0          | × Unsuccessful | Examination number            |
| Overall average                       |               | ≥ 50     | 0          | ¥ Unsuccessful | Show/bido rows                |
| Average of courses with results       |               | ≥ 50     | 0          | X Unsuccessful | Show mile rows                |
| No. courses without result            |               | 0        | 6          | × Unsuccessful | Only show completing students |
| Calc: PG Masters Prog to Diss (MSP01) |               | 0        | 0          | ✓ Successful   | only show completing students |

#### Look at the calculations tab and identify where the system has calculated an "Unsuccessful" status:

| lculation                             |               |          |            |                | Change status                      |
|---------------------------------------|---------------|----------|------------|----------------|------------------------------------|
| Calculations Course marks profile     |               |          |            |                | Mark as Ready for Board            |
|                                       |               |          |            |                | Ratify                             |
|                                       | Calculated by | 19       | 9/Mar/2018 |                | Publish                            |
| Calculation                           |               | Expected | Calculated | Status         |                                    |
| RPL credits                           |               | ≤ 40     | 0          | ✓ Successful   | Reset status                       |
| Credits taken                         |               | 120      | 120        | ✓ Successful   | Show/hide columns                  |
| Credits failed < 40%                  |               | 0        | 0          | ✓ Successful   | Student ID                         |
| Y1 credits passed at >=40%, < 50%     |               | 0        | 0          | ✓ Successful   | Student Name                       |
| Credits passed at >=50%               |               | 120      | 0          | 🗙 Unsuccessful | Examination number                 |
| Overall average                       |               | ≥ 50     | 0          | × Unsuccessful | Show/bide rows                     |
| Average of courses with results       |               | ≥ 50     | 0          | × Unsuccessful |                                    |
| No. courses without result            |               | 0        | 6          | × Unsuccessful | Only show completing students      |
| Calc: PG Masters Prog to Diss (MSP01) |               | 0        | 0          | ✓ Successful   | Carl only show completing statemes |

Compare the "Expected" versus "Calculated" results to identify further details. For example, in the screenshot below we can see the student has been unsuccessful in "No. courses without result" and the expected number is zero, while this student has six calculated.

| culation                              |          |            |                | Change status                                                                                                    |
|---------------------------------------|----------|------------|----------------|----------------------------------------------------------------------------------------------------|
| Calculations Course marks profile     |          |            |                | Mark as Ready for Board                                                                                                    |
|                                       |          |            |                | Ratify                                                                                                    |
| Calculated by                         | 1        | 9/Mar/2018 |                | Publish                                                                                                    |
| Calculation                           | Expected | Calculated | Status         |                                                                                                    |
| RPL credits                           | ≤ 40     | 0          | ✓ Successful   | Reset status                                                                                                    |
| Credits taken                         | 120      | 120        | ✓ Successful   | Show/hide columns                                                                                                    |
| Credits failed < 40%                  | 0        | 0          | ✓ Successful   | Student ID                                                                                                    |
| Y1 credits passed at >=40%, < 50%     | 0        | 0          | ✓ Successful   | Student Name                                                                                                    |
| Credits passed at >=50%               | 120      | 0          | × Unsuccessful | Examination number                                                                                                    |
| Overall average                       | ≥ 50     | 0          | × Unsuccessful | Show/bide rows                                                                                                    |
| Average of courses with results       | ≥ 50     | 0          | × Unsuccessful | Hide published rows                                                                                                    |
| No. courses without result            | 0        | 6          | × Unsuccessful | Only show completing students                                                                                                    |
| Calc: PG Masters Prog to Diss (MSP01) | 0 0      |            | ✓ Successful   | the second second |

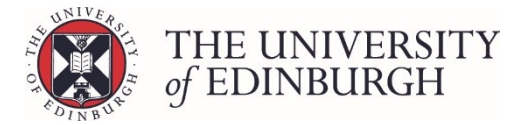

# 3. Review the course marks profile

Click on Course marks profile to see an overview of the student's course enrolments and outcomes.

| lculation        |                |                                                                    |                   |                      |      |       |                   |        |       |
|------------------|----------------|--------------------------------------------------------------------|-------------------|----------------------|------|-------|-------------------|--------|-------|
| Calculations     | Course m       | arks profile                                                       |                   |                      |      |       |                   |        |       |
| Academic<br>year | Course<br>code | Course name                                                        | Credits<br>sought | Selection<br>status  | Mark | Grade | Credits<br>gained | Status | Notes |
|                  | BIME11103      | Fundamentals of Human Anatomy 1                                    | 20                | Year 1<br>elective   |      |       |                   |        |       |
|                  | BIME11104      | Fundamentals of Human Anatomy 2                                    | 20                | Year 1<br>elective   |      |       |                   |        |       |
| 2017/9           | NUST10036      | Critical Care Nursing                                              | 20                | Year 1<br>elective   |      |       |                   |        |       |
| 2017/8           | NUST11059      | Professional and Personal Development                              | 20                | Year 1<br>compulsory |      |       |                   |        |       |
|                  | NUST11078      | Research Methods in Nursing and Health<br>Care A (20 credits)      | 20                | Year 1<br>compulsory |      |       |                   |        |       |
|                  | NUST11087      | Global Public Health: A critical approach<br>to health improvement | 20                | Year 1<br>elective   |      |       |                   |        |       |

Reviewing this tab is a useful way to check the marks/grades for each course and if credits have been gained, and to see if the selection statuses are correct.

The screenshot below is the same student we looked at in step 2 where they were unsuccessful in:

- Credits passed at >=50%
- Overall average
- Average of courses with results
- No. courses without result

We can see from the course marks profile that none of the courses have marks, grades or credits gained. This is leading to the unsuccessful outcome in the four areas on the calculations tab. It is also why the system has a recommended decision of "Fail".

| culation         |                |                                                                 |                   |                      |      |       |                   |        |       |
|------------------|----------------|-----------------------------------------------------------------|-------------------|----------------------|------|-------|-------------------|--------|-------|
| Calculations     | Course mai     | ks profile                                                      |                   |                      |      |       |                   |        |       |
| Academic<br>year | Course<br>code | Course name                                                     | Credits<br>sought | Selection<br>status  | Mark | Grade | Credits<br>gained | Status | Notes |
|                  | BIME11103      | Fundamentals of Human Anatomy 1                                 | 20                | Year 1 elective      |      |       |                   |        |       |
|                  | BIME11104      | Fundamentals of Human Anatomy 2                                 | 20                | Year 1 elective      |      |       |                   |        |       |
|                  | NUST10036      | Critical Care Nursing                                           | 20                | Year 1 elective      |      |       |                   |        |       |
| 2017/8           | NUST11059      | Professional and Personal Development                           | 20                | Year 1<br>compulsory |      |       |                   |        |       |
|                  | NUST11078      | Research Methods in Nursing and Health Care A (20 credits)      | 20                | Year 1<br>compulsory |      |       |                   |        |       |
|                  | NUST11087      | Global Public Health: A critical approach to health improvement | 20                | Year 1 elective      |      |       |                   |        |       |

This scenario will occur if the progression/award calculations are run before course results are in. You'll need to ensure the marks/grades are entered and ratified in the Assessment Hub, before returning to Progression & Awards to calculate again.

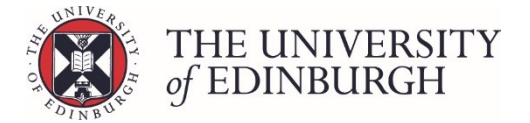

## 4. Check the selection statuses

The selection/enrolment status for a student's courses can be viewed from the course marks profile.

You'll need to make sure these are correct so the right credits are counted in the right academic year and year of programme.

| culation         |                |                                                                    |                   |                      |      |       |                   |        |       |
|------------------|----------------|--------------------------------------------------------------------|-------------------|----------------------|------|-------|-------------------|--------|-------|
| Calculations     | Course m       | arks profile                                                       |                   |                      |      |       |                   |        |       |
| Academic<br>year | Course<br>code | Course name                                                        | Credits<br>sought | Selection<br>status  | Mark | Grade | Credits<br>gained | Status | Notes |
|                  | BIME11103      | Fundamentals of Human Anatomy 1                                    | 20                | Year 1<br>elective   |      |       |                   |        |       |
|                  | BIME11104      | Fundamentals of Human Anatomy 2                                    | 20                | Year 1<br>elective   |      |       |                   |        |       |
| 2017/9           | NUST10036      | Critical Care Nursing                                              | 20                | Year 1<br>elective   |      |       |                   |        |       |
| 2017/8           | NUST11059      | Professional and Personal Development                              | 20                | Year 1<br>compulsory |      |       |                   |        |       |
|                  | NUST11078      | Research Methods in Nursing and Health<br>Care A (20 credits)      | 20                | Year 1<br>compulsory |      |       |                   |        |       |
|                  | NUST11087      | Global Public Health: A critical approach<br>to health improvement | 20                | Year 1<br>elective   |      |       |                   |        |       |

You can update the selection status on this screen by clicking the blue link:

| culation         |                |                                       |                   |                      |      |       |                   |        |       |
|------------------|----------------|---------------------------------------|-------------------|----------------------|------|-------|-------------------|--------|-------|
| Calculations     | Course ma      | rks profile                           |                   |                      |      |       |                   |        |       |
| Academic<br>year | Course<br>code | Course name                           | Credits<br>sought | Selection<br>status  | Mark | Grade | Credits<br>gained | Status | Notes |
|                  | BIME11103      | Fundamentals of Human Anatomy 1       | 20                | Year 1 elective      |      |       |                   |        |       |
|                  | BIME11104      | Fundamentals of Human Anatomy 2       | 20                | Year 1 elective      |      |       |                   |        |       |
|                  | NUST10036      | Critical Care Nursing                 | 20                | Year 1 elective      |      |       |                   |        |       |
| 2017/8           | NUST11059      | Professional and Personal Development | 20                | Year 1<br>compulsory |      |       |                   |        |       |

This will open a pop up box called "Change enrolment details" where you can edit and save the information.

| Current selection status: <b>Year 1 elective</b> (O1PGN)          |  |
|-------------------------------------------------------------------|--|
| Calculation Enrolment rule Not core                               |  |
| Calculations Course marks profile Selection Compulsory   Elective |  |
| Programme year Year 1                                             |  |
| Academic Course Course name tes                                   |  |
| BIME11103 Fundamentals of Human Anatomy                           |  |

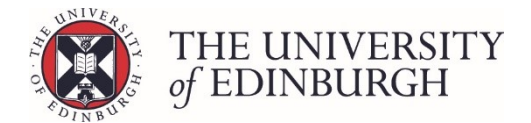

If you need to update the selection status for multiple courses, or for all students on a course/programme, it might be better to use the Maintain Course Enrolment Rules tool in EUCLID.

For more guidance on updating selection statuses, please see <u>Changing a selection status</u>.

For guidance on resolving issues you might see when reviewing the calculations and course marks profile, please see <u>Error & Problem Resolution</u>.